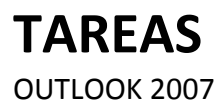

Manual de Referencia para usuarios

Salomón Ccance CCANCE WEBSITE

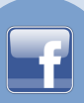

TAREAS

Si eres una persona muy ocupada que siempre tiene multitud de cosas que hacer, dispondrás de una libreta de anotaciones o tendrás la mesa del escritorio llena de *Post-it* por todos lados para que no se te olviden las tareas a realizar. El problema de estos métodos es que se pueden perder o no acordarse de dónde se había dejado la libreta.

En Outlook 2007 dispones de una lista de tareas la cual es bastante difícil de perder, salvo problemas técnicos con tu ordenador, y tampoco creo que se te olvide dónde está el mismo.

En este tema aprenderás a utilizar la lista de tareas, cómo crear y planificar las tareas cotidianas, cómo añadir tareas repetitivas y cómo ver tu planificación utilizando varias vistas de la lista de tareas.

# La pantalla de lista de tareas

Lo primero que vamos a hacer es señalar las zonas más destacadas de la pantalla de la lista de tareas.

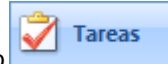

Al pulsar sobre el acceso directo , en la parte derecha de la pantalla aparece una imagen similar a la que vemos a la derecha y la barra de herramientas se sustituye por la barra de botones de la lista de tareas.

| Buscar | Lista de tareas peno | lientes          |                  | P - | * |
|--------|----------------------|------------------|------------------|-----|---|
| 0 🗹    | Asunto de la tarea   | Vencimiento      | En la carpeta    | 8   | - |
|        | Haga clic aquí para  | •                |                  |     |   |
|        | No hay elem          | entos disponible | s en esta vista. |     |   |
|        |                      |                  |                  |     |   |

• La barra de la lista de tareas.

😨 Nuevo 👻 🏟 🎦 🗙 😰 🧠 Responder 🖓 Responder a todos 🙈 Reenviar | 🔡 🤎 🔛 Buscar en libretas 🔹 🕡 🖕

La barra de la lista de tareas contiene las acciones más comunes que se utilizan para tomar anotaciones en la lista de tareas. Por ejemplo el botón sirve para crear una nueva tarea y añadirla a la lista.

• El menú emergente de la lista de tareas.

2

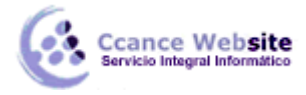

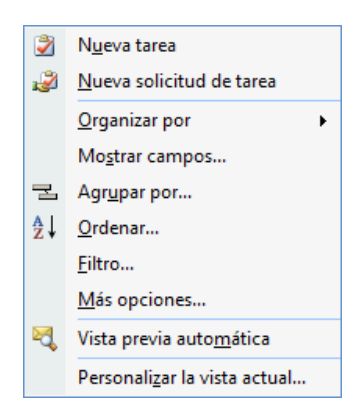

Este es el menú emergente de la lista de tareas, donde podemos encontrar las operaciones más utilizadas a la hora de planificar nuestras tareas.

Para acceder a él debemos situarnos sobre la lista de tareas y hacer clic con el botón derecho del ratón.

La lista de tareas tiene distintas vistas disponibles que se pueden seleccionar desde la opción Ver $\rightarrow$  Vista actual de la barra de menús o en el Panel de exploración.

## Apuntar una nueva tarea

| Podemos   | añadir | una | tarea | simple | 0 | bien | una | tarea | más |   |                                   |
|-----------|--------|-----|-------|--------|---|------|-----|-------|-----|---|-----------------------------------|
| completa. |        |     |       |        |   |      |     |       |     | 2 | Tomar apuntes de física           |
|           |        |     |       |        |   |      |     |       |     | 2 | Devolver la película al videoclub |

Para añadir una tarea simple debemos situarnos sobre

Haga clic aquí para agregar un nuevo Tarea y escribir la tarea a realizar después pulsar la tecla Enter del teclado y la tarea se añade a la lista.

🛃 🔲 Lavar el coche

También encontramos una caja de texto similar para crear una tarea en la barra de Tareas pendientes.

Pero si queremos añadir una tarea más completa, con alarma, con prioridad, si queremos asignársela a alguien, etc, deberemos entrar en la ventana Tarea, para ello tenemos varias opciones:

Haciendo doble clic en la lista de tareas, o pulsando con el botón derecho del ratón sobre la lista de tareas y escogiendo la opción Nueva tarea del menú emergente, o pulsando sobre el botón

de la barra de la lista de tareas.

En la imagen de abajo podemos ver la ventana Tarea, vamos a explicar un poco más en detalle cada parte de la pantalla en sí misma.

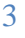

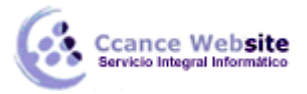

## TAREAS – OUTLOOK 2007

|                         | 1 (* 4 → ) =       |                                              | Sin título -                 | Tarea                 |                                |                                             |
|-------------------------|--------------------|----------------------------------------------|------------------------------|-----------------------|--------------------------------|---------------------------------------------|
| Tare                    | a Insertar F       | ormato de texto Pr                           | ogramador                    |                       |                                | 0                                           |
| Guardar<br>y cerrar     | ninar              | Asignar Enviar inform<br>tarea de estado     | e Marcar como<br>completada  | Periodicidad Salta    | Clasificar Seguimiento Privado | ABC<br>Revisión<br>ortográfica <del>-</del> |
| Acciones                | Mostrar            | Administ                                     | trar tarea                   |                       | Opciones                       | Revisión                                    |
| Asunto:                 | 1                  |                                              |                              |                       |                                |                                             |
| Inicio:<br>Vencimiento: | Ninguno<br>Ninguno | <ul><li>Estado:</li><li>Prioridad:</li></ul> | No comenzada<br>Normal 💌 % c | ompletado: 0%         | A Y                            |                                             |
| Aviso:                  | Ninguno            | Ninguno                                      | 🔽 🐼 Pro                      | opietario: i811021 (R | uiz Ccance, Felipe Eduardo)    |                                             |
|                         |                    |                                              |                              |                       |                                |                                             |

• La banda de opciones

|                    | Tarea      | Insertar F | ormato de texto              | Progr              | ramador                   |              |                     |                 |                  |         |                           |  |
|--------------------|------------|------------|------------------------------|--------------------|---------------------------|--------------|---------------------|-----------------|------------------|---------|---------------------------|--|
| H                  | X          | Tarea      | 2                            |                    | 1                         | Ð            | Ż                   |                 | ٣                |         | ABC                       |  |
| Guarda<br>y cerrai | r Eliminar |            | Asignar Enviar<br>tarea de e | informe N<br>stado | Marcar como<br>completada | Periodicidad | Saltar<br>aparición | Clasificar<br>• | Seguimiento<br>* | Privado | Revisión<br>ortográfica * |  |
| Ac                 | ciones     | Mostrar    | Ad                           | dministrar         | tarea                     |              | (                   | Opciones        |                  |         | Revisión                  |  |

Comencemos con la banda de opciones de creación de una nueva tarea. En ella podemos encontrar

botones como <sup>Guardar</sup> que nos sirve una vez terminada de redactar la tarea guardarla y cerrar la ventana,

Z

también vemos el botón que nos sirve para imprimir la tarea, el botón diarea sirve para crear una tarea y asignársela a algún contacto, más adelante veremos algunos más de la barra de botones.

#### • Los campos de la tarea

Veamos los campos de la pantalla que disponemos para rellenar la tarea.

### Inicio:

Vencimiento: En estos campos podemos especificar el Inicio y el Vencimiento de la tarea en cuestión.

# Estado:

Prioridad: En estos campos especificamos el Estado de la tarea (No comenzada, en curso, etc) y la Prioridad de la misma (Baja, Normal, Alta).

Aviso: Aquí podemos indicar que nos avise con el sonido predeterminado o pulsando sobre el podemos escoger el fichero de audio que deseemos se ejecute cuando llegue el momento.

En el área en blanco disponible podemos escribir un texto para aclarar mejor las características de la tarea a realizar.

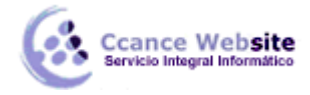

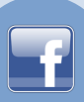

En la sección Detalles, en Mostrar podemos apuntar la fecha de finalización, las horas empleadas en la tarea, el kilometraje, y otros detalles.

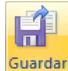

Una vez completados todos los datos de la tarea debemos pulsar sobre y cerrar para que quede registrada y la añada a la lista.

#### Eliminar una tarea simple

Para eliminar una tarea simple, porque nos hayamos equivocado o porque ya haya pasado tenemos diversas opciones:

- Hacemos clic con el botón derecho del ratón sobre ella y pulsamos sobre Eliminar.
- Seleccionamos la tarea sobre la parte más izquierda de la línea de la tarea y pulsamos sobre la tecla **Supr** del teclado.
- Seleccionamos la tarea y hacemos clic sobre el botón de la barra de botones de la lista de tareas.

#### Crear una tarea repetitiva

Para crear una tarea repetitiva debemos seguir prácticamente los mismos pasos vistos anteriormente para crear una tarea normal. A excepción de que además de lo anteriormente explicado, en la barra de

botones disponemos del botón eriodicidad que nos abre una nueva ventana como podemos ver en la imagen donde especificamos la periodicidad de la tarea.

| Repetir tarea                       | ? <mark>×</mark>                          |  |  |  |  |  |  |
|-------------------------------------|-------------------------------------------|--|--|--|--|--|--|
| Frecuencia                          |                                           |  |  |  |  |  |  |
| 🔘 Diaria                            | Repetir cada     semanas el               |  |  |  |  |  |  |
| Semanal                             | ☐ domingo 		 lunes 		 martes 		 miércoles |  |  |  |  |  |  |
| Mensual                             | 📄 jueves 📄 viernes 📄 sábado               |  |  |  |  |  |  |
| Anual                               | O Volver a crear una tarea nueva          |  |  |  |  |  |  |
|                                     |                                           |  |  |  |  |  |  |
| <ul> <li>Intervalo de re</li> </ul> | petición                                  |  |  |  |  |  |  |
| Inicio: lune                        | s 08/08/2011 💿 Sin fecha de finalización  |  |  |  |  |  |  |
|                                     | Finalizar después de: 10 repeticiones     |  |  |  |  |  |  |
|                                     | ○ Finalizar el: lunes 10/10/2011          |  |  |  |  |  |  |
|                                     | Aceptar Cancelar Quitar repetición        |  |  |  |  |  |  |

En este caso hemos señalado una tarea Semanal que se repite los lunes; y además hemos indicado Sin fecha de finalización.

Al pulsar sobre el botón Aceptar guardamos y cerramos la ventana, y al salir de esta ventana volvemos a la pantalla anterior donde redactamos la cita, podemos apreciar algunos cambios con respecto a la pantalla normal de creación de una nueva tarea en la imagen de abajo.

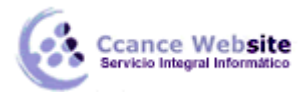

| Vence hoy.<br>Vence cada | lunes efectiva el 08/08/2011. |                                |                                                    |
|--------------------------|-------------------------------|--------------------------------|----------------------------------------------------|
| Asunto:                  | 1                             |                                |                                                    |
| Inicio:                  | Ninguno                       | <ul> <li>Estado:</li> </ul>    | No comenzada                                       |
| Vencimiento:             | lunes 08/08/2011              | <ul> <li>Prioridad:</li> </ul> | Normal 💌 % completado: 0% 🛋                        |
| Aviso:                   | Ninguno 👻                     | Ninguno                        | Propietario: 1811021 (Ruiz Ccance, Felipe Eduardo) |

Una vez completada la tarea repetitiva para dejarla registrada debemos hacer igual que hacíamos con

los tareas normales, pulsar sobre el botón Guardar para almacenar la tarea en la lista.

## Eliminar una tarea repetitiva

Ya hemos visto cómo podemos eliminar una tarea simple, y por supuesto una repetitiva también puede ser eliminada. Se debe hacer igual que con una tarea normal, seleccionar la tarea y darle a eliminar de una de las tres formas que hemos visto con las tareas normales. La diferencia es que antes de eliminar la tarea, Outlook nos pregunta si queremos eliminar todas las repeticiones o sólo la tarea en la que estamos.

- Eliminar todas: Elimina la tarea seleccionada para ese día en concreto, y también el resto de repeticiones de las que posea esa misma tarea.
- Eliminar esta: Elimina la tarea seleccionada pero mantiene el resto de repeticiones de la misma tarea.

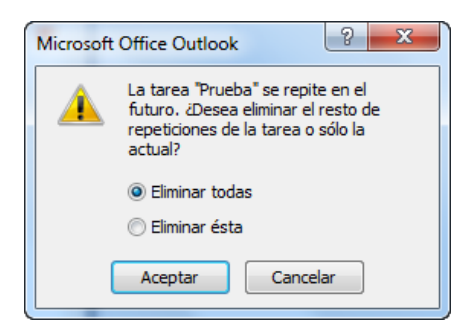

Una vez elegida la opción de eliminación debemos pulsar sobre Aceptar y la tarea repetitiva se habrá eliminado.

#### Marcar una tarea

Las tareas pueden ser marcadas como completadas una vez las hayamos terminado, para llevar un control sobre las tareas realizadas y las que nos faltan por hacer.

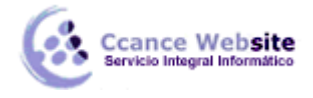

**TAREAS – OUTLOOK 2007** 

Devolv
Lavar e
Tomar

🌍 🔲 Devolver la película

🌍 🔽 Lavar el coche

Aquí podemos observar como las tareas marcadas como ya realizadas son automáticamente tachadas para dejar bien claro que la tarea ha terminado.

# Configurar opciones de la lista de tareas

claro que esa tarea ya ha sido realizada.

La lista de tareas de Outlook viene con una configuración predeterminada, pero puedes cambiarla para adaptarla a tus necesidades.

Para acceder a las opciones de configuración de la lista de tareas debes utilizar la barra de menús, en Herramientas y después pulsar sobre Opciones y dentro de la pestaña Preferencias existe un botón denominado Opciones de Tareas...

| Tareas   |                                   |      |   |                    |
|----------|-----------------------------------|------|---|--------------------|
|          | Cambiar la apariencia de las tare | eas. |   |                    |
| <b>_</b> | Hora de aviso:                    | 9:00 | ~ | Opciones de Tareas |

Al pulsar en el botón Opciones de Tareas... se abre el cuadro de diálogo Opciones de Tareas que podemos ver a continuación y donde podremos cambiar la configuración de nuestra lista de tareas.

| Opciones | s de Tareas                                                                                                    |
|----------|----------------------------------------------------------------------------------------------------|
| Opciones | s de Tareas                                                                                                    |
|          | Color de tareas vencidas:                                                                                                    |
| -        | Color de tareas completadas:                                                                                                    |
|          | <ul> <li>Guardar copias actualizadas de las tareas asignadas en mi lista de tareas</li> <li>Enviar informes de estado cuando se hayan completado las tareas asignadas</li> <li>Establecer avisos para las tareas con fecha de vencimiento</li> </ul> |
|          | Aceptar Cancelar                                                                                                    |

En la ventana podemos ver que se puede modificar el Color de las tareas atrasadas y el Color de las tareas completadas.

También disponemos de tres casillas de verificación donde podemos seleccionar o no las opciones Guardar copias actualizadas de las tareas asignadas, Enviar informes cuando se completen las tareas, y Establecer avisos para tareas con vencimiento.

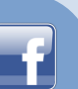